# Laulima Tool

## **Reference and Use Guide**

## of Email Archive

Brought to you by

Center for Excellence in Learning, Teaching and Technology at Kapi'olani Community College

March 14, 2008

## **Table of Contents**

| 1. Description                             |    |
|--------------------------------------------|----|
| 2. Add Email Archive Tool                  | 4  |
| 3. Email Archive tools and navigation      | 6  |
| 4. Editing Permissions                     | 9  |
| 5. Editing Options                         |    |
| 6. Receiving and Replying to Email Archive | 11 |

## **Email Archive Description**

Email Archive is a tool that can be used in (at least) two ways. One is as a mailing list or listserv, where you and your students email an address using an external email application (such as Microsoft Word, Gmail, UH Webmail, etc) and you and your students will also receive the messages in the external email application.

The other option is for you to use it as a one-way communication tool. You, as the instructor, send announcements/messages to your students that will be received in their external email application but you take away the permission for them to write back to the mailing list. This is useful if you have emails you would like to forward to your students but still want them to log into Laulima and use the communication tools in there. For example, you might prefer to use a discussion board for two-way communication between the whole class because you can moderate by deleting or modifying a message any of the students write whereas in a mailing list everyone will get the message and there is no way for your to filter out inappropriate messages.

Email Archive is also a messages *archive*. Every email that gets sent to the email address that Email Archive generates is saved in Email Archive. You can also save messages that get sent through the Mailtool to Email Archive. The only catch is that the Mailtool allows for private correspondence, while messages sent to the Email Archive email address – since it's a mailing list – are completely public. So you have to hide the Email Archive tool from your students (a two step process) if you wish to save private mail to the Email Archive tool.

Hiding the Email Archive tool is a great way to store messages for YOURSELF, especially if you don't think your students need to have both Email Archive and their external email application to find emails (which might get confusing), so you can delete messages in your external email application but still be able to find them within Email Archive.

Read on for step by step instructions, with screenshots, about managing the Email Archive tool.

#### 1. To activate the email archive, go to site info, edit tools

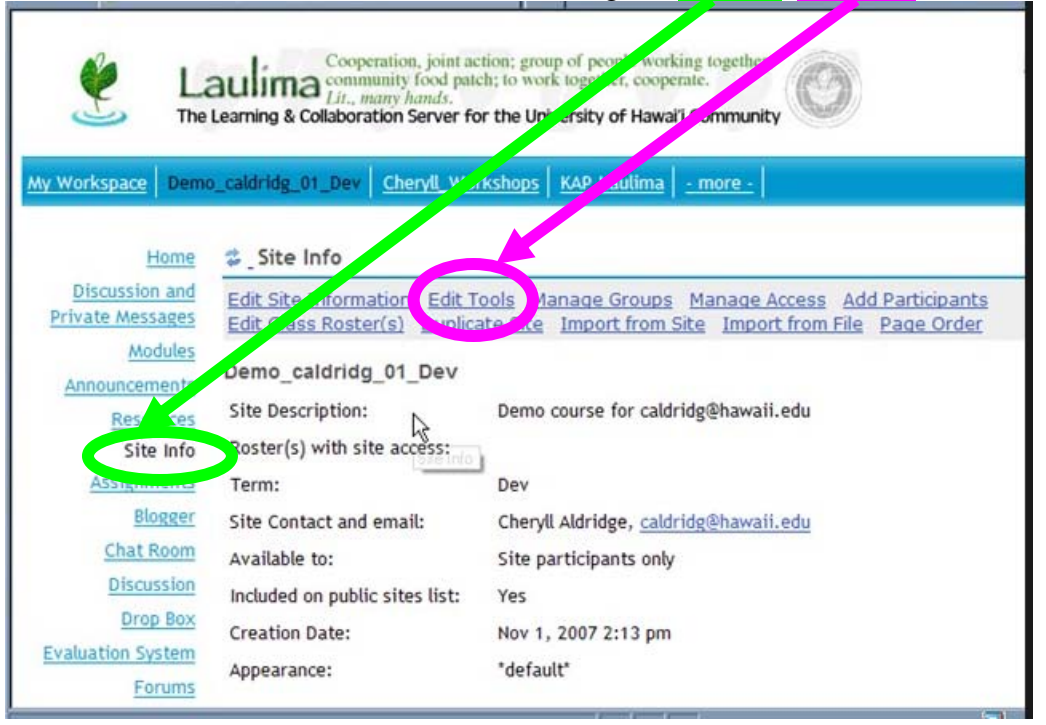

### 2. Check "email archive", "continue".

| Caulima : Der                      | mo_calon | ag_01_Dev: Site Info              |                                                                                                    |
|------------------------------------|----------|-----------------------------------|----------------------------------------------------------------------------------------------------|
| Site Info                          |          | Announcements                     | F posting current, time-critical information.                                                                            |
| Assignments                        |          | ssignments                        | or posting, submitting and grading assignment(s) online.                                                                 |
| Blogger                            | B B      | Blogger                           | For a collaborative worksite blog                                                                                        |
| Chat Room                          | C C      | Chat Room                         | For real-time conversations in written form.                                                                             |
| Drop Box                           |          | Discussion                        | For conversations in written form.                                                                                       |
| Evaluation System                  |          | Discussion and rivate<br>Messages | Jforum-Discussion Tool, Foothill                                                                                         |
| Gradebook                          |          | Prop. Days                        | For private file sharing between instructor and student.                                                                 |
| Link Tool                          | ₽ E      | Email Archive                     | For viewing email sent to the site.                                                                                      |
| Mailtool                           | M -      |                                   | Tool for running site evaluations.                                                                                       |
| Messages                           | F        | orums                             | Display forums and topics of a particular site                                                                           |
| CAldridge News<br>Podcasts         | ₽ G      | Gradebook                         | For storing and computing assessment grades from Tests $\ensuremath{\mathfrak{k}}$ Quizzes or that are manually entered. |
| Polls                              |          | ink Tool                          | A tool to link to external applications.                                                                                 |
| Roster                             |          | Aailtool                          | Send mail to groups in your course. (Attachment-enabled)                                                                 |
| Schedule                           |          | Nessages                          | Display messages to/from users of a particular site                                                                      |
| <u>Syllabus</u><br>Tests & Quizzes |          | Nodules                           | Modules - Melete Lesson Builder for creating and organizing learning sequences.                                          |
| RSS Links                          |          | Aldridge News                     | For viewing content from http://sakaiproject.org/news-rss-feed.                                                          |

3. Create the email address, be specific, "continue". For example, include your class name, section, semester, and year so there are no conflicts. eg. ics101-1-sp08.

| Ł.                                            | Cooperation, joint action; group of people working together;<br>community food patch to work together, cooperate.<br>Lit., many hands.<br>Learning & Collaboration Server for the Iniversity of Hawal'i Community | Logout |
|-----------------------------------------------|----------------------------------------------------------------------------------------------------|--------|
| <u>My Workspace</u> Demo                      | o_caldridg_01_Dev Cheryll_Workshops V. Laulima - more -                                                                                                    |        |
| Home                                          | Site Info                                                                                                    | 0      |
| Discussion and<br>Private Messages<br>Modules | Customize Tools<br>Customize these tools for your site.                                                                                                    | ŝ.     |
| Announcements                                 | Email Archive                                                                                                    |        |
| Resources                                     | Site email address:     Ealdridge_test     @laulima.hawaii.edu                                                                                                    |        |
| Assignment                                    | Continue D ack Cancel                                                                                                    |        |
| Blogger                                       |                                                                                                    |        |
| Chat Room                                     |                                                                                                    |        |
| Discussion                                    |                                                                                                    |        |
| Drop Box                                      |                                                                                                    |        |
| Evaluation System                             |                                                                                                    |        |
| Forums                                        |                                                                                                    |        |

4. Confirm email archive, you will be returned to the site info page. Click on email archive.

| Home                               | 💝 _Site Info                                                             | 0 |
|------------------------------------|--------------------------------------------------------------------------|---|
| Discussion and<br>Private Messages | Confirming site tools for Demo caldridg 01 Dev                           |   |
| Modules                            | You have removed the following:                                          |   |
| Announcements<br>Resources         | And have selected the following for your site (added tools highlighted): |   |
| Site Info                          | Home                                                                     |   |
| Assignments                        | Announcements                                                            |   |
| Blogger                            | Blogger                                                                  |   |
| Chat Room                          | Chat Room                                                                |   |
| Discussion                         | Discussion                                                               |   |
| Discussion                         | Discussion and Private Messages                                          |   |
| Drop Box                           | Drop Box                                                                 |   |
| Evaluation System                  | Email Archive: caldridge_test@laulima.hawaii.edu                         |   |
| Forums                             | Evaluation System                                                        |   |
| Cradabaali                         | Forums                                                                   |   |
| Gradebook                          | Gradebook                                                                |   |
| Link Tool                          | Link Tool                                                                |   |
| Mailtool                           | Mailtool                                                                 |   |
|                                    | Messages                                                                 |   |
| Messages                           | Modules                                                                  |   |
| CAldridge News                     | CAldridge News (News Tool)                                               |   |
| Podcasts                           | Podcasts<br>Polls                                                        |   |

5. You will see an email from which you are authorized to send mail from. You may not send to the email archive from any other email address (see sections on permissions). Below that you will see two email addresses. These are the email archive addresses; the top one is the alias of the bottom one. Below that is an archive of all mail sent and received via the email archive.

| Home                               | 💈 _ Email Archive                                                                      |                                                          | 0                        |
|------------------------------------|----------------------------------------------------------------------------------------|----------------------------------------------------------|--------------------------|
| Discussion and<br>Private Messages | Options Permissions                                                                    |                                                          |                          |
| Modules                            |                                                                                        | I                                                        | Search                   |
| Announcements<br>Resources         | You are authorized to send email from: c<br>Email sent to the following addresses will | aldridg@hawaii.edu<br>I be archived and sent to particip | pants:                   |
| Assignments<br>Blogger             | <u>caldridge_test@laulima.hawaii.edu</u><br><u>b4d40e55-87a2-429a-80d8-4108dd</u>      | !<br>854515@laulima.hawaii.edu                           |                          |
| Chat Room                          | N                                                                                      |                                                          | viewing 1 - 2 of 2 of    |
| Discussion<br>Drop Box             | Send mail to caldridge test@la                                                         | ulima.hawaii.edu)                                        | ow 20 items 💽 🔰 🛃        |
| Evaluation System                  | From                                                                                   | Subject                                                  | Date Received =          |
| Forums                             | Cheryll Aldridge << >>                                                                 | Hello @                                                  | Mar 6, 2008 8:17 AM HST  |
| Gradebook                          | Cheryll Aldridge du>                                                                   | Demo_caldridg_01_Dev: Hiya                               | Feb 4, 2008 10:22 AM HST |
| Link Tool                          |                                                                                        |                                                          |                          |
| Mailtool                           |                                                                                        |                                                          |                          |
| Messages                           |                                                                                        |                                                          |                          |
| CAldridge News                     |                                                                                        |                                                          |                          |
| Podcasts                           |                                                                                        |                                                          |                          |

6. Use the authorized external email to send your message **TO the email alias** you created.

| 🙀 🐼 🕅 Gmail - Con, ng                                                                                                    | e Mail - liovelly@gmail.com                                                                                                    |
|----------------------------------------------------------------------------------------------------|----------------------------------------------------------------------------------------------------|
| •talk                                                                                                    | Gearch Mail Gearch Create a filter                                                                                                    |
| Compose Mail                                                                                                    | Sec. 1 Discard Draft autocaved at 8:29 AM (0 minutes aco)                                                                                                    |
| Inbox (1)<br>Starred 🛱<br>Chats 🔗<br>Sent Mail<br>Drafts (1)<br>All Mail<br>Spam<br>Trash                                                                    | From: Cheryll Aldridge <c><br/>10: caldridge_test@laulima.hawaii.edu<br/>Add Cc   Add Bcc<br/>Subject: Email Archive Fun!</c>                                                                                                    |
| Contacts Contacts Chat Search, add, or invite Cheryll Set status here Coops. Your AIM® session has expired. Sign in again. Benjamin C Taylor Kevin Andreshak | Aloha everyone,<br>Please tell me a little about yourself.<br>Thank you,<br>Cheryll                                                                                                    |
| Pichard Nam                                                                                                    | The second second secon |

7. Any messages sent to the email archive will be saved in the email archive.

| 🍪 🄏 Laulima : D                                                                                                    | emo_caldridg_01_Dev : Email Archiv                               |                                                         | 🚡 • 🗟 - 🕴 • 🖥                                                                                                    | Page - 🕥 Tools -                                             |
|----------------------------------------------------------------------------------------------------|------------------------------------------------------------------|---------------------------------------------------------|----------------------------------------------------------------------------------------------------|--------------------------------------------------------------|
| Home                                                                                                    | 🗯 Email Archive                                                  |                                                         |                                                                                                    | 0                                                            |
| Discussion and                                                                                                    | Options Permissions                                              |                                                         |                                                                                                    |                                                              |
| Private Messages                                                                                                    |                                                                  |                                                         | <b>_</b>                                                                                                    | Search                                                       |
| Modules                                                                                                    |                                                                  |                                                         |                                                                                                    | Coulon                                                       |
| Announcements                                                                                                    | You are authorized to send                                       | email from: caldridg@hawaii.ed                          | lu                                                                                                    |                                                              |
| Site Info                                                                                                    | Email sent to the following                                      | addresses will be archived and s                        | sent to participant                                                                                                    |                                                              |
| Assignments                                                                                                    | caldridge_test@laulin                                            | na.hawaii.edu                                           |                                                                                                    |                                                              |
| Assignments                                                                                                    | h4d40e55-87a7-429a                                               | ondo as and dot at a tollowillow h                      | and the second second second second second second second second second second second second second second second                                                                       |                                                              |
| Blogger                                                                                                    | 04040633-0782-4278                                               | -6008-410600654515@tautima.m                            | awaii.edu                                                                                                    |                                                              |
| Blogger<br>Chat Room                                                                                                    | 04040255-0742-4274                                               | -9008-410800854515@laulma.n                             | <u>awaii.edu</u><br>Vietne 1 - 3 ol                                                                                                    | f 3 of                                                       |
| <u>Blogger</u><br>Chat Room<br>Discussion                                                                                                    | 01040505-0742-4278                                               | 8008-410800854515@iau(ima.n.                            | <u>awaii.edu</u><br>Via ong 1 - 3 of                                                                                                    | f 3 of                                                       |
| <u>Blogger</u><br><u>Chat Room</u><br><u>Discussion</u><br>Drop Bo                                                                           | 04040555-0742-4274                                               | -41080054515(@Laudma.n.                                 | Viewing 1 - 3 of                                                                                                    | f 3 of                                                       |
| <u>Blogger</u><br><u>Chat Room</u><br><u>Discussion</u><br><u>Drop Bo</u><br>valuation System                                                | From                                                             | Subject                                                 | Vie vig 1 - 3 of<br>Show 20 items<br>Date Receiv                                                                                                    | f 3 of                                                       |
| <u>Blogger</u><br><u>Chat Room</u><br><u>Drop Bo</u><br>valuation Syster<br>Forum                                                            | From<br>Cheryll Aldridge                                         | Subject                                                 | Vie vig 1 - 3 of<br>Vie vig 1 - 3 of<br>show 20 items<br>Date Receiv<br>unt @ Mar 6, 2008                                                                                              | f 3 of<br>ed<br>: 8:29 AM HST                                |
| <u>Blogger</u><br><u>Chat Room</u><br><u>Discussion</u><br><u>Drop Bo</u><br>valuation System<br><u>Forum</u><br><u>Gradeboo</u>             | From<br>Cheryll Aldridge                                         | Subject                                                 | Vie vig 1 - 3 of<br>Vie vig 1 - 3 of<br>show 20 items<br>Date Receiv<br>int & Mar 6, 2008<br>Mar 6, 2008                                                                               | f 3 of<br>ed T<br>8:29 AM HST<br>8:17 AM HST                 |
| Blogger<br>Chat Room<br>Discussio<br>Drop Bo<br>valuation System<br>Forum<br>Gradeboo<br>Link Too                                            | From<br>Cheryll Aldridge<br>Cheryll Aldridge                     | Subject                                                 | waaii.edu           Vieung 1 - 3 of           iso 20 items           Date Receiv           uni           Mar 6, 2008           Mar 6, 2008           Mar 6, 2008           Feb 4, 2008 | f 3 of<br>ed T<br>8:29 AM HST<br>8:17 AM HST<br>10:22 AM HST |
| Blogger<br>Chat Room<br>Discussion<br>Drop Bo<br>valuation System<br>Forum<br>Gradeboo<br>Link Too<br>Mailtoo                                | From<br>Cheryll Aldridge<br>Cheryll Aldridge<br>Cheryll Aldridge | Subject<br>Email Archive Fu<br>Hello<br>Demo_caldridg_0 | Vieung 1 - 3 of<br>Vieung 1 - 3 of<br>Show 20 items<br>Date Receiv<br>Int & Mar 6, 2008<br>Mar 6, 2008<br>Mar 6, 2008                                                                  | f 3 of<br>ed T<br>8:29 AM HST<br>8:17 AM HST<br>10:22 AM HST |
| Blogger<br>Chat Room<br>Discussion<br>Drop Bo<br>valuation System<br>Forum<br>Gradeboo<br>Link Too<br>Mailtoor<br>Messages                   | From<br>Cheryll Aldridge<br>Cheryll Aldridge<br>Cheryll Aldridge | Subject<br>Email Archive Fu<br>Hello<br>Demo_caldridg_( | Vieung 1 - 3 of<br>Vieung 1 - 3 of<br>Show 20 items<br>Date Receiv<br>Mar 6, 2008<br>Mar 6, 2008<br>Mar 6, 2008                                                                        | f 3 of<br>ed T<br>8:29 AM HST<br>8:17 AM HST<br>10:22 AM HST |
| Blogger<br>Chat Room<br>Discussion<br>Drop Bo<br>valuation System<br>Forum<br>Gradeboo<br>Link Too<br>Mailtoor<br>Messages<br>CAldridge News | From<br>Cheryll Aldridge<br>Cheryll Aldridge<br>Cheryll Aldridge | Subject<br>Email Archive Fu<br>Hello<br>Pemo_caldridg_( | Vie ng 1 - 3 of<br>Vie ng 1 - 3 of<br>Show 20 items<br>Date Receiv<br>Int. Ø Mar 6, 2008<br>Mar 6, 2008<br>Ot_Dev: Hiya Feb 4, 2008                                                    | f 3 of<br>ed T<br>8:29 AM HST<br>8:17 AM HST<br>10:22 AM HST |

8. Click on the message subject to view it. View headers of the message by clicking "view headers". View other messages by clicking these controls. Delete messages by clicking "delete".

| Aulima : Demo_cald | ridg_01_Dev:Ema        | il Archive - Windows Internet Explorer       |                             |                   |
|--------------------|------------------------|----------------------------------------------|-----------------------------|-------------------|
| (C) - @ https://   | laulima.hawaii.edu/por | tal/site/b4d40e55-87a2-429a-80d8-4108d 💌 🔒 🤧 | Google                      | ρ.                |
| 👉 💸 🌈 Laulima : D  | emo_caldridg_01_Dev    | Email Archive                                | 🟠 • 🔊 - 🖶 • 🔂 Page • 🔿 Tool | a + <sup>39</sup> |
| Home               | a control Arc          | hi                                           | 0                           | -                 |
| Discussion and     |                        |                                              |                             |                   |
| Private Messages   | View Header            | Delete                                       |                             |                   |
| Modules            |                        | ~ Previous Email                             | Return to List Next Email > |                   |
| Announcements      |                        |                                              |                             | - 1               |
| Resources          | Date                   | Mar 6, 2008 8:29 AM HST                      |                             |                   |
| Site Info          | From                   | Cheryll Aldridge                             |                             |                   |
| Assignments        | Subject                | Email Archive Fun!                           |                             |                   |
| Blogger            | Body                   | Aloha everyone,                              | .9                          |                   |
| Chat Room          |                        |                                              |                             |                   |
| Discussion         |                        | Please tell me a little about yourself.      |                             |                   |
| Drop Box           |                        | Thank you,                                   |                             |                   |
| Evaluation System  |                        | Cheryll                                      | w                           |                   |
| Forums             |                        | [see attachment: "message0.html", size: 161  | i bytes]                    |                   |
| Gradebook          |                        |                                              |                             |                   |
| Link Tool          | Attachments            | (1 KB)                                       |                             |                   |
| Mailtool           |                        |                                              |                             |                   |
| Messages           |                        | - Previous Email                             | Return to List Next Email > |                   |
| CAldridge News     |                        |                                              |                             |                   |
| Podcasts           |                        |                                              |                             |                   |
| Done               |                        |                                              | Internet 2 + 100%           |                   |

### 9. This is the view with headers.

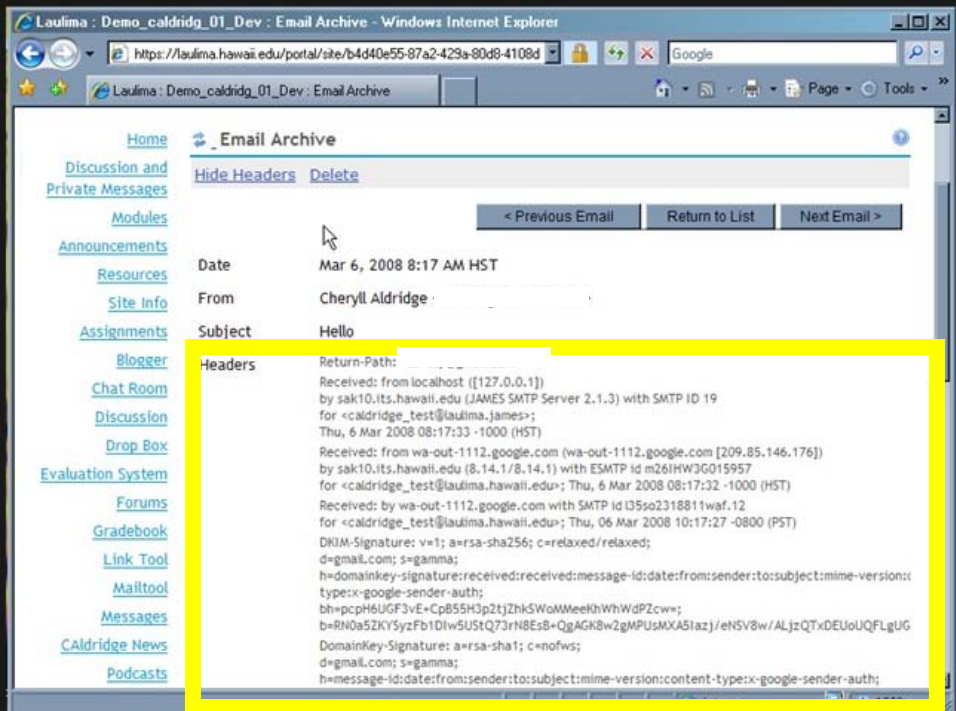

10. You can search for words in the email archive. This includes words in the body, subject and sender!

| Laulima : Demo_cald | ridg_01_Dev : Email Archive - Window                                                                                      | vs Internet Explorer                                                                             |                                |
|---------------------|----------------------------------------------------------------------------------------------------|--------------------------------------------------------------------------------------------------|--------------------------------|
| 🕒 🗸 🖉 https://      | 'laulima.hawaii.edu/portal/site/b4d40e55-87a                                                                              | 2-429a-80d8-4108d 🝸 🔒 😽                                                                          | 🔀 Google 🖉                     |
| 🎲 🛷 🌈 Laulima : D   | emo_caldridg_01_Dev : Email Archive                                                                                       |                                                                                                  | 🏠 🔹 🔝 🔸 🖶 🔹 🔂 Page 🔹 🕥 Tools 🔹 |
| 🔮 L                 | Cooperation, joint action<br>aulima community food patch; f<br>Lin, many hands.<br>Learning & Collaboration Server for th | ; group of people working toget<br>o work together, cooperate.<br>Ne University of Hawai'i Commu | nity                           |
| My Workspace Dem    | o_caldridg_01_Dev                                                                                                    | iops KAP.Laulima - more                                                                          |                                |
| Discussion and      | Orbiene Demissione                                                                                                    | _                                                                                                |                                |
| Private Messages    | Options Permissions                                                                                                    |                                                                                                  |                                |
| Modules             |                                                                                                    |                                                                                                  | Thank I Search                 |
| Announcements       |                                                                                                    |                                                                                                  |                                |
| Resources           | You are authorized to send email                                                                                          | from: caldridg@hawaii.edu                                                                        | to postilizzatio               |
| Site Info           | Email sent to the following addres                                                                                        | ses will be archived and sent                                                                    | to participants.               |
| Assignments         | caldridge_test@laulima.haw                                                                                                | aii.edu                                                                                          | and the second                 |
| Blogger             | b4d40e55-87a2-429a-80d8-                                                                                                  | 4108dd854515@laulima.hawa                                                                        | ii.edu                         |
| Chat Room           |                                                                                                    |                                                                                                  | Viewing 1 - 3 of 3 of          |
| Discussion          |                                                                                                    | 10                                                                                               | ahow 20 itomo                  |
| Drop Box            |                                                                                                    | 2                                                                                                |                                |
| Evaluation System   | From                                                                                                    | Subject                                                                                          | Date Received T                |
| Forums              | Cheryll Aldridge <c< td=""><td>Email Archive Fun!</td><td>Mar 6, 2008 8:29 AM HST</td></c<>                               | Email Archive Fun!                                                                               | Mar 6, 2008 8:29 AM HST        |
|                     |                                                                                                    |                                                                                                  |                                |

| 🖉 Laulima : Demo_cald | ridg_01_Dev : Email Archive - Windows Inter                                                                                            | net Explorer                                                               | _0                                                                                                    |
|-----------------------|----------------------------------------------------------------------------------------------------|----------------------------------------------------------------------------|----------------------------------------------------------------------------------------------------|
| 🕒 🗢 🖉 https://        | laulima hawaii.edu/portal/site/b4d40e55-87a2-429a-8                                                                                    | 0d8-4108d 💽 🖗 🎸 👂                                                          | Google 🖉                                                                                                    |
| 🍰 🐼 🌈 Laulima : De    | emo_caldridg_01_Dev : Email Archive                                                                                                    |                                                                            | 🟠 • 🔊 - 🖶 • 🔂 Page • 🔿 Tools •                                                                                 |
| 🔮 Li                  | Cooperation, joint action; group<br>community food patch; to work<br>Lit., many hands.<br>Learning & Collaboration Server for the Unit | of proje working together<br>of the cooperate.<br>rsity of Hawa'i Communit | Logout                                                                                                    |
| My Workspace Demo     | o_caldridg_01_Dev   <u>Cheryll_Work_ops</u>   <u>B</u>                                                                                 | (AP.Laulima   <u>- more -</u>                                              | 0                                                                                                    |
| Discussion and        | Option Permissions                                                                                                    |                                                                            |                                                                                                    |
| Modules               |                                                                                                    |                                                                            | Thank I Search                                                                                                 |
| Announcements         |                                                                                                    |                                                                            |                                                                                                    |
| Resources             | You are authorized to send email from: c                                                                                               | aldridg@hawaii.edu                                                         |                                                                                                    |
| Site Info             | Email sent to the following addresses will                                                                                             | be archived and sent to                                                    | participants:                                                                                                  |
| Assignments           | caldridge_test@laulima.hawaii.edu                                                                                                    |                                                                            | ing a second second second second second second second second second second second second second second second |
| Blogger               | b4d40e55-87a2-429a-80d8-4108dd                                                                                                    | 854515@laulima.hawaii.(                                                    | edu                                                                                                    |
| Chat Room             |                                                                                                    |                                                                            | Viewing 1 - 3 of 3 of                                                                                          |
| Discussion            |                                                                                                    |                                                                            | show 20 items                                                                                                  |
| Drop Box              | 0-221403                                                                                                    |                                                                            |                                                                                                    |
| Evaluation System     | From                                                                                                    | Subject                                                                    | Date Received T                                                                                                |
| Forums                | Cheryll Aldridge < lu>                                                                                                    | Email Archive Fun!                                                         | Mar 6, 2008 8:29 AM HST                                                                                        |

11. To change the permissions, click "permissions".

12. Under permissions, you can change who is allowed to read and write messages. Make sure that Instructor has full permissions and students have at least "read" permissions. If you would like students to be able to send emails to the email archive (the mailing list) you need to check "new" permissions. This is NOT a default setting, don't forget to do this! The same goes for any teaching assistant or other Laulima roles. If you want Email Archive as a way to record emails within Laulima for YOURSELF, uncheck the "read" permission for Student and/or Teaching Assistants so they can't read the messages. This is especially important if you also plan to send messages from the Mailtool into Email Archive.

| 🎲 🚸 🌈 La                                                               | ulima : Demo_caldridg_01_Dev : Email Archive                                                                                                    |                                                                                                    | <b>\$</b> 1           | - 🔝 - 🖶 - 🔂 Page - 🔘 Took                  |
|------------------------------------------------------------------------|----------------------------------------------------------------------------------------------------|----------------------------------------------------------------------------------------------------|-----------------------|--------------------------------------------|
| ٤                                                                      | Cooperation, joint action<br>community food patch; to<br><i>Laulima tit., many hands.</i><br>The Learning & Collaboration Server for th                                                                            | r; group of people working<br>to work together, cooperate<br>ne University of Hawa'i Co                                              | together;<br>ommunity |                                            |
| My Workspace                                                           | Demo_caldridg_01_Dev CherylL Worksh                                                                                                    | nops   <u>KAP.Laulima</u>   <u>- r</u>                                                                                               | nore -                |                                            |
| Discussio<br>Private Mes                                               | n and<br>sages Permissions                                                                                                    |                                                                                                    |                       |                                            |
| Appounces                                                              | dules<br>Set permissions for Email Archive<br>4108dd854515)                                                                                                    | in worksite "Demo_cald                                                                                                    | ridg_01_Dev*          | (b4d40e55-87a2-429a-80d8-                  |
| Announcen<br>Reso                                                      | Adules Set permissions for Email Archive<br>4108dd854515)<br>Role Role                                                                                                    | in worksite "Demo_cald                                                                                                    | new                   | (b4d40e55-87a2-429a-80d8-                  |
| Mo<br>Announcer<br>Reso                                                | dules Set permissions for Email Archive<br>4108dd854515)<br>Role<br>Instructor                                                                                                    | in worksite "Demo_cald<br>read                                                                                                    | new                   | (b4d40e55-87a2-429a-80d8-<br>delete.any    |
| Mo<br>Announcer<br>Reso<br>Assigni                                     | dules Set permissions for Email Archive<br>4108d854515)<br>Role<br>Instructor<br>Student                                                                                                    | in worksite "Demo_cald<br>read<br>IV<br>IV                                                                                           | new                   | (b4d40e55-87a2-429a-80d8-                  |
| Mo<br>Announcer<br>Reso<br>Assignd                                     | Adules         Set permissions for Email Archive           4108dd854515)         Accel           Role         Instructor           Student         Student           Teaching Assistant         Teaching Assistant | in worksite "Demo_cald<br>read<br>I<br>I<br>I<br>I<br>I<br>I<br>I<br>I<br>I<br>I<br>I<br>I<br>I<br>I<br>I<br>I<br>I<br>I<br>I        | Iridg_01_Dev*         | (b4d40e55-87a2-429a-80d8-<br>delete.any    |
| Mo<br>Announcer<br>Reso<br>Assign<br>Assign<br>Chat I<br>Discu         | dules<br>Set permissions for Email Archive<br>4108d854515)<br>Role<br>Instructor<br>Student<br>Teaching Assistant<br>Room                                                                                          | in worksite "Demo_cald<br>read<br>22<br>23<br>24<br>24<br>25<br>25<br>25<br>25<br>25<br>25<br>25<br>25<br>25<br>25<br>25<br>25<br>25 | new                   | (b4d40e55-87a2-429a-80d8-                  |
| Mo<br>Announcer<br>Reso<br>Assign<br>Chat I<br>Discu<br>Dro            | dules     Set permissions for Email Archive<br>4108d854515)       Role     Instructor       Student     Student       Room     Save       State     Cancel       p Box     Cancel                                  | in worksite "Demo_cald<br>read<br>20<br>20<br>20<br>20<br>20<br>20<br>20<br>20<br>20<br>20<br>20<br>20<br>20                         | Iridg_01_Dev"         | (b4d40e55-87a2-429a-80d8-                  |
| Announcer<br>Reso<br>Assign<br>Chat I<br>Discu<br>Dro<br>Evaluation Sy | dules     Set permissions for Email Archive<br>4108d854515)       Role     Instructor       Student     Student       Room     Save       State     Cancel       p Box     stem                                    | in worksite "Demo_cald<br>read<br>20<br>20<br>20<br>20<br>20<br>20<br>20<br>20<br>20<br>20<br>20<br>20<br>20                         | Iridg_01_Dev"         | (b4d40e55-87a2-429a-80d8-<br>delete.any  ☑ |

13. This screen is the Site Info->Page Order tool. Make sure the light bulb is OFF if you do not want "normal users" to see the email archive. (Do both, hide it here which hides the link to Email Archive for normal users and uncheck "read" in permissions to be completely sure the messages will remain accessible only to

| New tab             | Demo_caldridg 🔀                         |                                                                                                    |              |
|---------------------|-----------------------------------------|----------------------------------------------------------------------------------------------------|--------------|
| https://laulima.hav | waii.edu/portal/site/b4d40e55-87a2-429a | 80d8-4108dd854515/page/8c83/573-9db0-4c62-00/b-0d7b/5ca70c5                                                                                                   |              |
| Cherofi Aldridge    | CAldridge News                          | 2 9 ×                                                                                                    |              |
|                     | Podcasts                                | 2 9 ×                                                                                                    |              |
|                     | Polls                                   | 2 9 X                                                                                                    |              |
|                     | Roster                                  |                                                                                                    |              |
|                     | Schedule                                | N Q X                                                                                                    |              |
|                     | Syllabus                                | 🖉 🖗 🗙                                                                                                    |              |
|                     | Tests & Quizzes                         | 🖉 🖗 🗙                                                                                                    |              |
|                     | RSS Links                               | 2 9 X                                                                                                    |              |
|                     | Wiki                                    | 2 9 X                                                                                                    |              |
|                     | Email Archive                           | 2 m ×                                                                                                    |              |
|                     | Save Cancel Reset                       | Title: Show this page to normal users<br>Address: https://laulima.hawaii.edu/potal/tool/6bal<br>sakaisite-pageorder-helper.helper/<br>visible=true&panel-Main | b502<br>face |

### 14. You can set the email archive options.

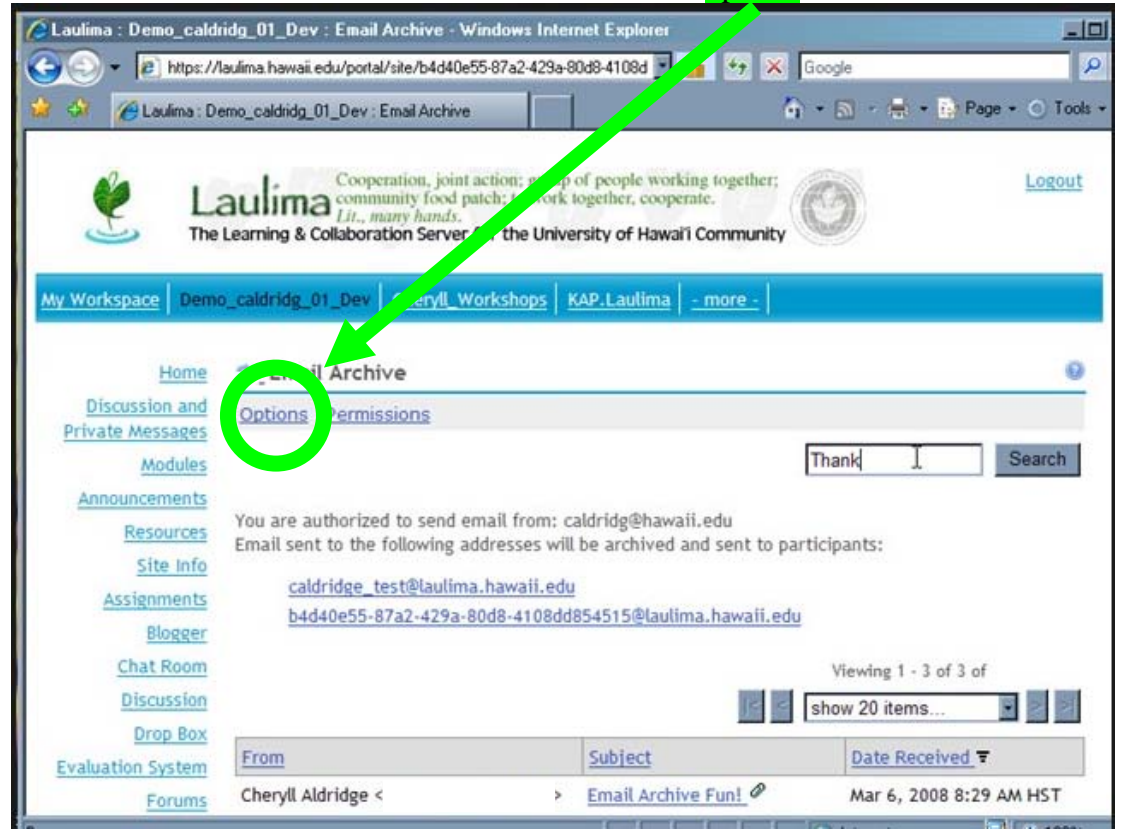

15. You can allow people outside of the site participants to send messages to the archive and also change the address at anytime. Click "update options" when you are done.

| Laulima : Demo_caldı                    | idg_01_Dev : Email Archive - Windo                                                                                      | ws Internet Explorer                                                                          |                     |                    |
|-----------------------------------------|----------------------------------------------------------------------------------------------------|-----------------------------------------------------------------------------------------------|---------------------|--------------------|
| 🔊 🕤 👻 https://                          | aulima.hawaii.edu/portal/site/b4d40e55-87a                                                                              | a2-429a-80d8-4108d 🗾 🔒                                                                        | 😽 💥 Google          | P -                |
| 7 🐼 🅜 Laulima : De                      | emo_caldridg_01_Dev : Email Archive                                                                                     |                                                                                               | 🕼 • 📾 • 🖶 • 🔂       | Page • 🕥 Tools • " |
| Ła<br>The                               | Cooperation, joint action<br>community food patch;<br><i>Lin, many hands.</i><br>Learning & Collaboration Server for th | i; group of people working to<br>to work together, cooperate.<br>he University of Hawai'i Cor | nmunity             | Logout             |
| My Workspace Demo                       | _caldridg_01_Dev                                                                                                    | hops KAP.Laulima - m                                                                          | ore -               |                    |
| Home<br>Discussion and                  | 💈 Email Archive                                                                                                    |                                                                                               |                     | 0                  |
| Private Messages                        | Customize Email Archive                                                                                                 |                                                                                               |                     |                    |
| Modules                                 | Mailbox settings                                                                                                    |                                                                                               |                     |                    |
| Announcements<br>Resources<br>Site Info | Accept Messages From     Anyone     O Anyone                                                                            | R                                                                                             |                     |                    |
| Assignments                             | <ul> <li>Only site participants</li> </ul>                                                                              |                                                                                               |                     |                    |
| Blogger<br>Chat Room                    | Site Email Address                                                                                                    | caldridge_test                                                                                | @laulima.hawaii.edu |                    |
| Discussion                              |                                                                                                    |                                                                                               |                     |                    |
| Drop B k                                | Update Options Cancel                                                                                                   |                                                                                               |                     |                    |
| Evaluation System                       |                                                                                                    |                                                                                               |                     |                    |
| Forums                                  |                                                                                                    |                                                                                               |                     | 2                  |

16. When you receive messages from the email archive, you will see the sender's external email address (soandso@hawaii.edu) and NOT the email archive address.

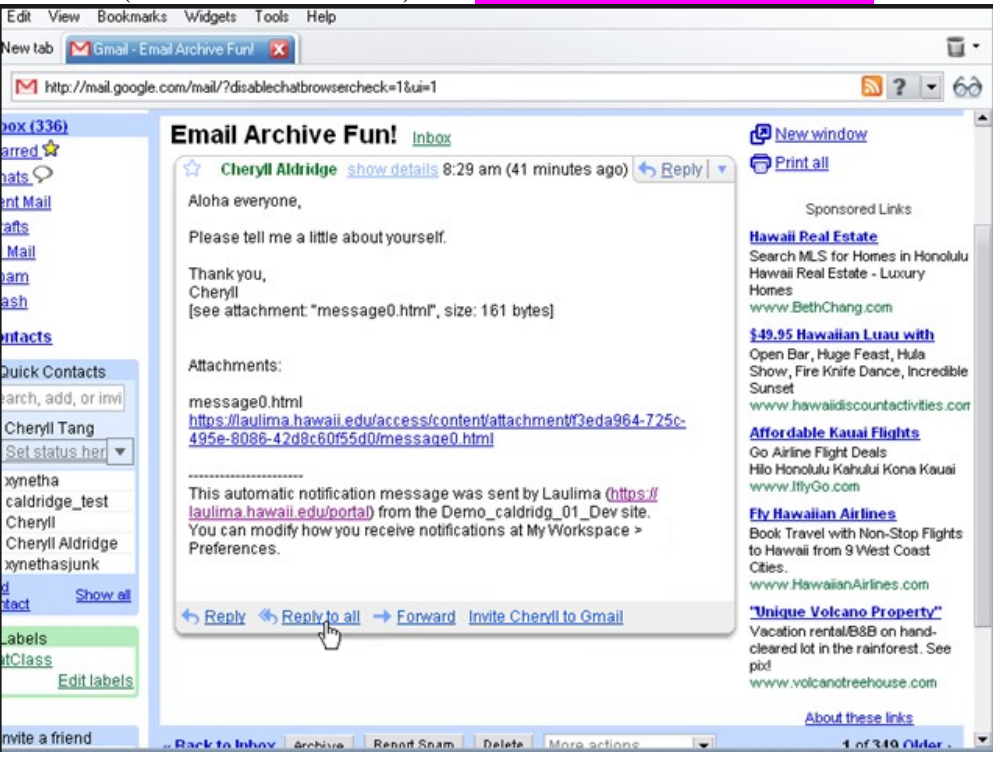

17. Make sure you select "reply all" to send a response to the whole mailing list. Otherwise the message will be sent only to the sender of the email.

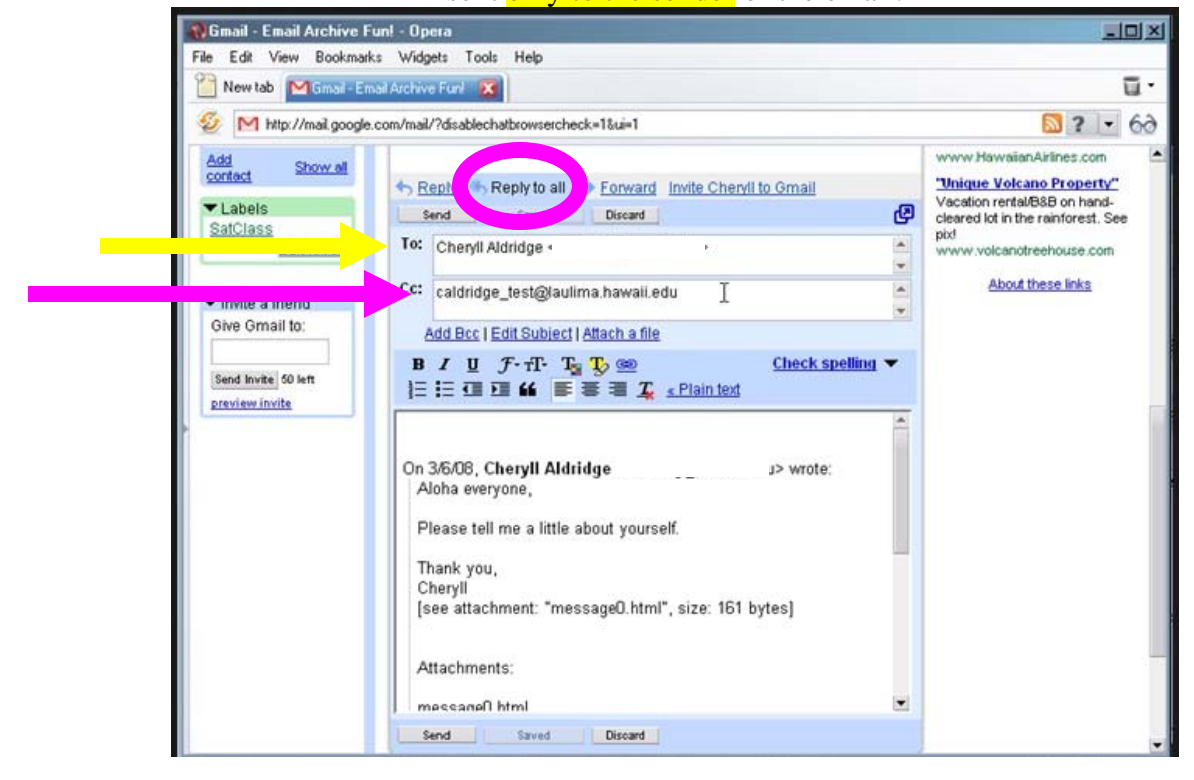